# INSPECTORATUL ȘCOLAR JUDEȚEAN TELEORMAN

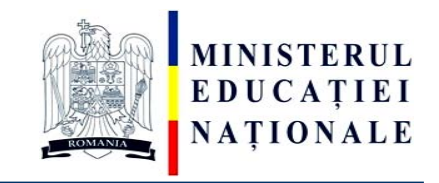

#### VIZAT, INSPECTOR ȘCOLAR GENERAL, PROF. VALERIA GHERGHE

# SUBIECTELE PROBEI PRACTICE PENTRU EXAMENUL DE ATESTAT PROFESIONAL LA INFORMATICĂ, 2014

# Windows, Microsoft Word, Microsoft Excel, Microsoft Power Point

**1.**Utilizând aplicația Microsoft Excel, deschideți un registru de lucru nou, necompletat. Redenumiți prima foaie de calcul Atestat 2014 și ștergeți-le pe celelalte. În foaia de calcul Atestat 2014, creați tabelul de mai jos.

|   | Α         | В          | С           | D      | Ε     |
|---|-----------|------------|-------------|--------|-------|
| 1 | Nume      | Matematică | Informatică | Fizică | Media |
| 2 | Popescu   | 9          | 7           | 9      |       |
| 3 | Ionescu   | 9          | 7           | 5      |       |
| 4 | Angelescu | 7          | 6           | 5      |       |
| 5 | Рор       | 8          | 8           | 8      |       |

Calculați media utilizând funcția AVERAGE.

Media să aibă două zecimale și să fie aliniată la dreapta în celulă.

Creați un aspect profesionist pentru tabel (titluri centrate, bold etc).

Creați o diagramă de tip Con grupat utilizând regiunea A1:D5 cu tilul: "Notele la examene", titlul axei Ox: "Elevi", titlul axei Oy: "Note". Schimbați fondul gri al diagramei în galben, iar barele pentru Matematică să fie de culoare verde.

Salvați registrul de lucru cu numele Atestat 2014 în directorul Atestat 2014.

2. Utilizând aplicația Microsoft Excel, deschideți un registru de lucru nou, necompletat.

Redenumiți prima foaie de calcul Atestat 2014 și ștergeți-le pe celelalte.

În foaia de calcul Atestat 2014, creați tabelul de mai jos.

|   | Α      | В       | С          | D      |
|---|--------|---------|------------|--------|
| 1 | Produs | Vânzări | Cheltuieli | Profit |
| 2 | Caiet  | 4000    | 2000       |        |
| 3 | Creion | 3000    | 1500       |        |
| 4 | Stilou | 1500    | 500        |        |
| 5 | Pix    | 2500    | 1200       |        |

Calculați coloana Profit cu formula Vânzări – Cheltuieli.

Aplicați un stil oarecare tabelului.

Creați o diagramă de tip Piramidă grupată utilizând regiunea A1:B5, cu tilul: "Vânzările Librăriei", titlul axei Ox: "Produse", titlul axei Oy: "Vânzări". Schimbați fondul diagramei în galben și bara pentru produsul cel mai bine vândut să fie de culoare roșie. Salvați registrul de lucru cu numele Atestat 2014 în directorul Atestat 2014.

**3.** Utilizând aplicația Microsoft Excel, deschideți un registru de lucru nou, necompletat.

Redenumiți prima foaie de calcul Atestat 2014 și ștergeți-le pe celelalte.

În foaia de calcul Atestat 2014, creați tabelul de mai jos.

|   | Α      | В         | С      | D      | Ε     |
|---|--------|-----------|--------|--------|-------|
| 1 | Ţara   | Industrie | Turism | Comerț | Total |
| 2 | Franța | 25%       | 32%    | 26%    |       |
| 3 | Anglia | 30%       | 28%    | 27%    |       |
| 4 | Grecia | 18%       | 20%    | 17%    |       |
| 5 | Italia | 27%       | 29%    | 30%    |       |

Calculați totalul utilizând funcția SUM.

Aplicați un stil oarecare tabelului.

Creați o diagramă radială 3-D utilizând regiunea **A2:B5**, cu tilul: "*Ponderea Industriei în economia Europeană*". Procentele și cheia legendei să apară pe diagramă. Schimbați culorile pe diagramă: pentru Grecia culoarea roșie și pentru Anglia culoarea verde. Salvați registrul de lucru cu numele Atestat 2014 în directorul Atestat 2014.

4. Utilizând aplicația Microsoft Excel, deschideți un registru de lucru nou, necompletat.

Redenumiți prima foaie de calcul Atestat 2014 și ștergeți-le pe celelalte.

În foaia de calcul Atestat 2014, creați tabelul de mai jos.

|   | Α      | В      | С      | D       |
|---|--------|--------|--------|---------|
| 1 | Ţara   | Import | Export | Deficit |
| 2 | Franța | 19%    | 17%    |         |
| 3 | Anglia | 29%    | 27%    |         |
| 4 | Grecia | 31%    | 25%    |         |
| 5 | Italia | 21%    | 18%    |         |

Calculați deficitul utilizând formula Import - Export.

Aplicați un stil oarecare tabelului.

Creați o diagramă Radială 2-D extrudată utilizând regiunea **A2:B5**, cu tilul: "*Import*". Procentele și cheia legendei să apară pe diagramă. Schimbați culorile pe diagramă: pentru Grecia culoarea roșie și pentru Anglia culoarea galben, iar fondul diagramei să fie verde deschis.

Salvați registrul de lucru cu numele Atestat 2014 în directorul Atestat 2014.

5. Utilizând aplicația Microsoft Excel, deschideți un registru de lucru nou, necompletat.

Redenumiți prima foaie de calcul Atestat 2014 și ștergeți-le pe celelalte.

În foaia de calcul Atestat 2014, creați tabelul de mai jos.

|   | Α      | В      | С      | D      | Ε              |
|---|--------|--------|--------|--------|----------------|
| 1 | Nume   | Chimie | Română | Fizică | Nota<br>maximă |
| 2 | Culcer | 7      | 8      | 9      |                |
| 3 | Beuran | 6      | 8      | 7      |                |
| 4 | Danciu | 8      | 10     | 7      |                |
| 5 | Dima   | 5      | 7      | 6      |                |

Calculați coloana Nota maximă utilizând o funcție Excel.

Aplicați un stil oarecare tabelului.

Creați o diagramă de tip Coloană 2\_D utilizând regiunea A1:D5, cu tilul: "Notele la examene", titlul axei Ox: "Elevi", titlul axei Oy: "Note". Schimbați fondul gri al diagramei în verde deschis, iar barele pentru Română să fie de culoare roșie. Salvați registrul de lucru cu numele Atestat 2014 în directorul Atestat 2014.

6. Utilizând aplicația Microsoft PowerPoint creați o prezentare cu numele Atestat și salvați-o în directorul cu numele Atestat 2014.

Alegeți pentru primul diapozitiv şablonul

Title and Text, cu titlul:

"Destinații turistice" și următoarea listă:

- Dubai
- Londra
- Viena
- Budapesta

| Destinatii | Pret |
|------------|------|
| Dubai      | 800  |
| Londra     | 350  |
| Viena      | 300  |
| Budapesta  | 250  |
| Paris      | 500  |

• Paris

Introduceți a doilea diapozitiv utilizând șablonul Title and Table. Introduceți titlul: "Tarife" și tabelul de mai sus.

Selectați tot textul din tabel și centrați textul pe orizontală și pe verticală.

Aplicați un design diferit pe fiecare diapozitiv.

Aplicați un efect de tranziție ambelor diapozitive.

Aplicați un efect de animație titlului din primul diapozitiv.

7. Creați o prezentare cu numele Firma și salvați-o în directorul creat la Atestat 2014.

Alegeți pentru primul diapozitiv şablonul Title Only. Introduceți titlul diapozitivului: "S.C. Modena S.A".

Introduceți al doilea diapozitiv utilizând șablonul **Title and Diagram or Organization Chart.** Introduceți titlul diapozitivului: "*Organigrama societati*". Introduceți organigrama de mai jos:

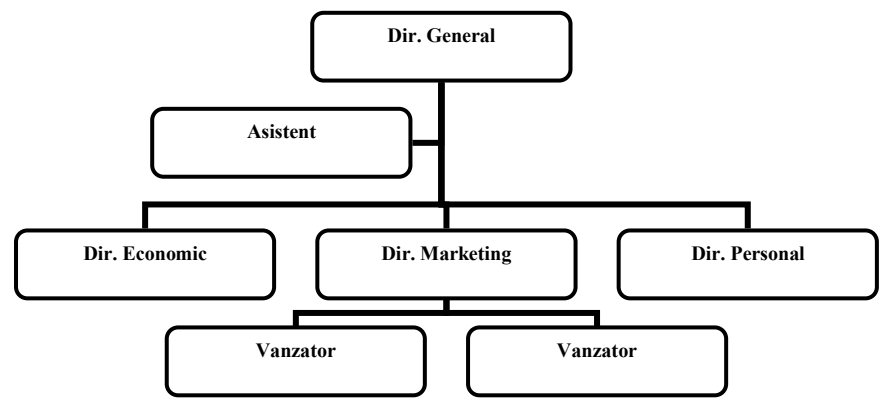

Aplicați un design diferit pe fiecare diapozitiv. Aplicați un efect de tranziție (**Cover Up**) ambelor folii. Aplicați un efect de animație titlului din primul diapozitiv.

8. Realizați o prezentare PowerPoint cu titlul *Anotimpurile* și salvați-o în directorul Atestat 2014. Pe al doilea diapozitiv să fie o listă a anotimpurilor (iarna, primăvara, vara, toamna). Aplicați câte un hyperlink, pentru fiecare element al listei, care să conducă la folia de prezentare corespunzătoare fiecărui anotimp. Inserați imagini sugestive pe fiecare diapozitiv de prezentare și aplicați efecte de tranziție atât între folii cât și pentru elementele folosite. Diapozitivele 3, 4, etc. trebuie sa conțină un link de întoarcere către diapozitivul al doilea.

9. Creați o prezentare cu numele Telefoane și salvați-o în directorul Atestat 2014.

Alegeți pentru primul diapozitiv șablonul **Title Only.** Introduceți titlul diapozitivului: *S.C. Best Telecom S.A.* Sub titlu introduceți o imagine cu un telefon din galeria Clip Art (categoria Communication și subcategoria Tehnologii)

Introduceți al doilea diapozitiv utilizând șablonul **Title and Text.** Introduceți titlul diapozitivului: Servicii oferite și lista de mai jos:

• Telefonie fixă

- Telefonie mobilă
- Transmisie date
- Internet

Aplicați un design diferit pe fiecare diapozitiv.

Aplicați un efect de tranziție Blinds Vertical pe al doilea diapozitiv.

Aplicați un efect de animație titlului din primul diapozitiv (Entrance- Grow&Turn) și imaginii (Emphasis - Spin).

10. Realizați o prezentare PowerPoint cu titlul "*Relieful*" și salvați-o în directorul Atestat 2014. Pe al doilea diapozitiv să fie o listă a tipurilor de relief din țara noastră (câmpie, deal, podiș, munte). Aplicați câte un hyperlink, pentru fiecare element al listei, care să conducă la diapozitivul de prezentare corespunzătoare fiecărui tip de relief. Inserați imagini sugestive pe fiecare diapozitiv de prezentare și aplicați efecte de tranziție atât între folii cât și pentru elementele folosite.

# 11.

Să se creeze pe desktop directorul ATESTAT\_2014.

În acest folder se vor crea următoarele fișiere Nume.doc, Nume.xls, Nume.ppt.

În fișierul **Nume.doc** se vor crea 3 paragrafe din care unul cu formatare de tip titlu, distanta intre rândurile paragrafelor va fi de 1,5 și ultimul cuvânt al textului va avea font de tip exponent, încadrat intr-o caseta cu linii de dimensiune 3 pct. și culoare deschisă pentru umbrire.

In fișierul **Nume.xls** se va crea un tabel cu următorul antet Nr., Nume, NotaS1, NotaS2, Nota S3, Medie. Se vor completa următoarele 5 rânduri cu date. Pe rândul 6 se vor introduce formule pentru calculul minimului pe coloanele corespunzătoare.

In fișierul **Nume.ppt** se vor crea 4 diapozitive din care primul de tip titlu, al doilea titlu si text, iar al treilea de tip diagramă. Dați titlu fiecărui diapozitiv și un efect de tranziție. În colțul din stânga sus al primului diapozitiv inserați o imagine. În subsolul fiecărui diapozitiv inserați data cu actualizare automată. Salvați si închideți toate fișierele.

## 12

Să se creeze pe desktop directorul ATESTAT\_2014.

În acest folder se vor crea următoarele fișiere Nume.doc, Nume.xls, Nume.ppt.

În fișierul **Nume.doc** se vor crea 3 paragrafe din care unul cu formatare de tip titlu, distanta intre rândurile paragrafelor va fi de 1 și ultimul cuvânt al textului va avea font de tip arial, încadrat intr-o caseta cu linii de dimensiune 1 pct. și culoare deschisă pentru umbrire.

In fișierul **Nume.xls** se va crea un tabel cu următorul antet Nr., Nume, NotaS1, NotaS2, Nota S3, Medie. Se vor completa următoarele 5 rânduri cu date. Pe rândul 6 se vor introduce formule pentru calculul mediilor pe coloanele corespunzătoare. In fișierul **Nume.ppt** se vor crea 3 diapozitive din care primul de tip titlu, al doilea titlu si text, iar al treilea de tip diagramă. Dați titlu fiecărui diapozitiv și un efect de tranziție. In colțul din stânga sus al primului diapozitiv inserați o imagine. In

subsolul fiecărui diapozitiv inserați textul: Atestat 2014. Salvați si închideți toate fișierele.

### 13.

Să se creeze pe desktop directorul ATESTAT\_2014.

În acest folder se vor crea următoarele fișiere Nume.doc, Nume.xls, Nume.ppt.

În fișierul **Nume.doc** se vor crea 4 paragrafe din care primul cu formatare de tip titlu, distanta intre rândurile paragrafelor va fi de 2 și ultimul cuvânt al textului va avea font de tip tahoma, încadrat intr-o caseta cu linii de dimensiune 2 pct. și culoare deschisă pentru umbrire.

In fișierul **Nume.xls** se va crea un tabel cu următorul antet Nr., Nume, NotaS1, NotaS2, Nota S3, Medie. Se vor completa următoarele 5 rânduri cu date. Pe rândul 6 se vor introduce formule pentru calculul maximelor pe coloanele corespunzătoare.

In fișierul **Nume.ppt** se vor crea 3 diapozitive din care primul de tip titlu, al doilea titlu si text, iar al treilea de tip diagramă. Dați titlu fiecărui diapozitiv și un efect de tranziție doar diapozitivului 3. În colțul din stânga sus al primului diapozitiv inserați o imagine. În antetul fiecărui diapozitiv inserați textul: **Atestat 2014.** Salvați si închideți toate fișierele.

### 14

Să se creeze pe desktop directorul ATESTAT\_2014.

În acest folder se vor crea următoarele fișiere Nume.doc, Nume.xls, Nume.ppt.

În fișierul **Nume.doc** se vor crea 4 paragrafe din care primul cu formatare de tip titlu, spatierea intre paragrafe va fi de 10 și ultimul cuvânt al textului va avea font de tip tahoma, încadrat intr-o caseta cu linii de dimensiune 2 pct. și culoare deschisă pentru umbrire.

In fișierul **Nume.xls** se va crea un tabel cu următorul antet Nr., Nume, NotaS1, NotaS2, Nota S3, Medie. Se vor completa următoarele 5 rânduri cu date. Pe rândul 6 se vor introduce formule pentru calculul minimelor pe coloanele corespunzătoare.

In fișierul **Nume.ppt** se vor crea 3 diapozitive din care primul de tip titlu, al doilea titlu si text, iar al treilea de tip diagramă. Dați titlu fiecărui diapozitiv și un efect de tranziție doar diapozitivului 2. In colțul din stânga sus al primului diapozitiv inserați o forma stea . În antetul fiecărui diapozitiv inserați textul: **Atestat 2014.** Salvați si închideți toate fișierele.

Să se creeze pe desktop directorul ATESTAT\_2014.

În acest folder se vor crea următoarele fișiere Nume.doc, Nume.xls, Nume.ppt.

În fișierul **Nume.doc** se vor crea 4 paragrafe din care primul cu formatare de tip titlu, spatierea intre paragrafe va fi de 10 și ultimul cuvânt al textului va avea font de tip tahoma, încadrat intr-o caseta cu linii de dimensiune 2 pct. și culoare deschisă pentru umbrire.

In fișierul **Nume.xls** se va crea un tabel cu următorul antet Nr., Nume, NotaS1, NotaS2, Nota S3, Medie. Se vor completa următoarele 5 rânduri cu date. Pe rândul 6 se vor introduce formule pentru calculul minimelor pe coloanele corespunzătoare.

In fișierul **Nume.ppt** se vor crea 3 diapozitive din care primul de tip titlu, al doilea titlu si text, iar al treilea de tip diagramă. Dați titlu fiecărui diapozitiv și un efect de tranziție doar diapozitivului 2. In colțul din stânga sus al primului diapozitiv inserați o forma stea. În antetul fiecărui diapozitiv inserați textul: **Atestat 2014.** Salvați si închideți toate fișierele.

#### 16

Să se creeze pe desktop directorul ATESTAT\_2014.

În acest folder se vor crea următoarele fișiere Nume.doc, Nume.xls, Nume.ppt.

În fișierul **Nume.doc** se vor crea 3 paragrafe din care primul cu formatare de tip titlu, spatierea deasupra paragrafelor va fi de 10 și ultimul cuvânt al textului va avea font de tip **Arial Black**, încadrat intr-o caseta cu linii de dimensiune 2 pct. și culoare deschisă pentru umbrire.

In fișierul **Nume.xls** se va crea un tabel cu următorul antet Nr., Nume, NotaS1, NotaS2, Nota S3, Medie. Se vor completa următoarele 5 rânduri cu date. Pe rândul 6 se vor introduce formule pentru calculul medilor pe coloanele corespunzătoare.

In fișierul **Nume.ppt** se vor crea 3 diapozitive din care primul de tip titlu, al doilea titlu si text, iar al treilea de tip diagramă. Dați titlu fiecărui diapozitiv și un efect de tranziție doar diapozitivului 1. In colțul din stânga sus al ultimului diapozitiv inserați o forma stea. În antetul fiecărui diapozitiv inserați numarul fiecarui diapozitiv. Salvați si închideți toate fișierele.

#### 17

Să se creeze pe desktop directorul ATESTAT\_2014.

În acest folder se vor crea următoarele fișiere Nume.doc, Nume.xls, Nume.ppt.

În fișierul **Nume.doc** se vor crea 3 paragrafe din care primul cu formatare de tip titlu, spatierea deasupra paragrafelor va fi de 10 și ultimul cuvânt al textului va avea font de tip **Arial Black**, încadrat intr-o caseta cu linii de dimensiune 2 pct. și culoare deschisă pentru umbrire.

In fișierul **Nume.xls** se va crea un tabel cu următorul antet Nr., Nume, NotaS1, NotaS2, Nota S3, Medie. Se vor completa următoarele 5 rânduri cu date. Pe rândul 6 se vor introduce formule pentru calculul medilor pe coloanele corespunzătoare.

In fișierul **Nume.ppt** se vor crea 3 diapozitive din care primul de tip titlu, al doilea titlu si text, iar al treilea de tip diagramă. Dați titlu fiecărui diapozitiv și un efect de tranziție doar diapozitivului 1. In colțul din stânga sus al ultimului diapozitiv inserați o forma stea. În antetul fiecărui diapozitiv inserați numarul fiecarui diapozitiv. Salvați si închideți toate fișierele.

### 18

Să se creeze pe desktop directorul ATESTAT\_2014.

Să se creeze pe desktop folderul Nume\_Prenume\_Clasa de exemplu Angelescu\_Mihaela\_XII\_D

În acest folder se vor crea următoarele fișiere Nume.doc, Nume.xls, Nume.ppt.

În fișierul **Nume.doc** se vor crea 3 paragrafe din care primul cu formatare de tip titlu, spatierea deasupra paragrafelor va fi de 10 și ultimul cuvânt al textului va avea font de tip **Arial Black**, încadrat intr-o caseta cu linii de dimensiune 2 pct. și culoare deschisă pentru umbrire.

In fișierul **Nume.xls** se va crea un tabel cu următorul antet Nr., Nume, NotaS1, NotaS2, Nota S3, Medie. Se vor completa următoarele 5 rânduri cu date. Pe rândul 6 se vor introduce formule pentru calculul medilor pe coloanele corespunzătoare.

In fișierul **Nume.ppt** se vor crea 3 diapozitive din care primul de tip titlu, al doilea titlu si text, iar al treilea de tip diagramă. Dați titlu fiecărui diapozitiv și un efect de tranziție doar diapozitivului 1. In colțul din stânga sus al ultimului diapozitiv inserați o forma stea. În antetul fiecărui diapozitiv inserați numarul fiecarui diapozitiv. Salvați si închideți toate fișierele.

### 19

Să se creeze pe desktop directorul ATESTAT\_2014.

Să se creeze pe desktop folderul Nume\_Prenume\_Clasa de exemplu Angelescu\_Mihaela\_XII\_D

În acest folder se vor crea următoarele fișiere Nume.doc, Nume.xls, Nume.ppt.

În fișierul **Nume.doc** se vor crea 5 paragrafe din care ultimul cu formatare de tip titlu, spatierea de sub paragrafe va fi de 11 și ultimul cuvânt al textului va avea font de tip **Arial Black**, încadrat intr-o caseta cu linii de dimensiune 2 pct. și culoare deschisă pentru umbrire.

In fișierul **Nume.xls** se va crea un tabel cu următorul antet Nr., Nume, NotaS1, NotaS2, Nota S3, Medie. Se vor completa următoarele 7 rânduri cu date. Pe rândul 9 se vor introduce formule pentru calculul maximelor pe coloanele corespunzătoare.

In fișierul **Nume.ppt** se vor crea 4 diapozitive din care primul de tip titlu, al doilea titlu si text, iar al treilea de tip diagramă. Dați titlu fiecărui diapozitiv și un efect de tranziție doar diapozitivului 4. În colțul din stânga sus al ultimului diapozitiv inserați o imagine cu dimensiunile de 3/4. În antetul fiecărui diapozitiv inserați numarul fiecarui diapozitiv. Salvați si închideți toate fișierele.

Să se creeze pe desktop directorul ATESTAT\_2014.

Să se creeze pe desktop folderul Nume\_Prenume\_Clasa de exemplu Angelescu\_Mihaela\_XII\_D

În acest folder se vor crea următoarele fișiere Nume.doc, Nume.xls, Nume.ppt.

În fișierul **Nume.doc** se vor crea 5 paragrafe din care ultimul cu formatare de tip titlu, spatierea de sub paragrafe va fi de 12 și ultimul cuvânt al textului va avea font de tip tahoma, bold , încadrat intr-o caseta cu linii de dimensiune 2 pct. și culoare deschisă pentru umbrire.

In fișierul **Nume.xls** se va crea un tabel cu următorul antet Nr., Nume, NotaS1, NotaS2, Nota S3, Medie. Se vor completa următoarele 7 rânduri cu date. Pe rândul 9 se vor introduce formule pentru calculul maximelor pe coloanele corespunzătoare.

In fișierul **Nume.ppt** se vor crea 5 diapozitive din care primul de tip titlu, al doilea titlu si text, iar al treilea de tip diagramă. Dați titlu fiecărui diapozitiv și un efect de tranziție doar diapozitivului 5. In colțul din stânga sus al ultimului diapozitiv inserați o imagine cu dimensiunile de 4/4. În antetul fiecărui diapozitiv inserați data si ora. Salvați si închideți toate fișierele.

### 21

Să se creeze pe desktop directorul ATESTAT\_2014.

Să se creeze pe desktop folderul Nume\_Prenume\_Clasa de exemplu Angelescu\_Mihaela\_XII\_D

În acest folder se vor crea următoarele fișiere Nume.doc, Nume.xls, Nume.ppt.

În fișierul **Nume.doc** se vor crea 5 paragrafe din care ultimul cu formatare de tip titlu, spatierea de sub paragrafe va fi de 11 și ultimul cuvânt al textului va avea font de tip **Arial Black**, încadrat intr-o caseta cu linii de dimensiune 2 pct. și culoare deschisă pentru umbrire.

In fișierul **Nume.xls** se va crea un tabel cu următorul antet Nr., Nume, NotaS1, NotaS2, Nota S3, Medie. Se vor completa următoarele 7 rânduri cu date. Pe rândul 10 se vor introduce formule pentru calculul maximelor pe coloanele corespunzătoare.

In fișierul **Nume.ppt** se vor crea 6 diapozitive din care primul de tip titlu, al doilea titlu si text, iar al treilea de tip diagramă. Dați titlu fiecărui diapozitiv și un efect de tranziție doar diapozitivului 5. În colțul din stânga sus al ultimului diapozitiv inserați o imagine cu dimensiunile de 4/4,5. În antetul fiecărui diapozitiv inserați numărul fiecarui diapozitiv. Salvați si închideți toate fișierele.

Să se creeze pe desktop directorul ATESTAT\_2014.

Să se creeze pe desktop folderul Nume\_Prenume\_Clasa de exemplu Angelescu\_Mihaela\_XII\_D

În acest folder se vor crea următoarele fișiere Nume.doc, Nume.xls, Nume.ppt.

În fișierul **Nume.doc** se vor crea 5 paragrafe din care ultimul cu formatare de tip titlu, distanta dintre randuri va fi de 2 și ultimul cuvânt al textului va avea font de tip **tahoma**, încadrat intr-o caseta cu linii rosii de dimensiune 2 pct. și culoare deschisă pentru umbrire.

In fișierul **Nume.xls** se va crea un tabel cu următorul antet Nr., Nume, NotaS1, NotaS2, Nota S3, Medie. Se vor completa următoarele 7 rânduri cu date. Pe rândul 10 se vor introduce formule pentru calculul minimelor pe coloanele corespunzătoare.

In fișierul **Nume.ppt** se vor crea 4 diapozitive din care primul de tip titlu, al doilea titlu si text, iar al treilea de tip diagramă. Dați titlu fiecărui diapozitiv și un efect de tranziție doar diapozitivului 4. În colțul din stânga sus al ultimului diapozitiv inserați o imagine cu dimensiunile de 3/4. În antetul fiecărui diapozitiv inserați numărul fiecărui diapozitiv. Salvați si închideți toate fișierele.

### 23

Să se creeze pe desktop directorul ATESTAT\_2014.

În acest folder se vor crea următoarele fișiere Nume.doc, Nume.xls, Nume.ppt.

În fișierul **Nume.doc** se vor crea 4 paragrafe din care primul cu formatare de tip titlu, distanta intre rândurile paragrafelor va fi de 2 și ultimul cuvânt al textului va avea font de tip Comic, încadrat intr-o caseta cu linii de dimensiune 2 pct. și culoare deschisă pentru umbrire.

In fișierul **Nume.xls** se va crea un tabel cu următorul antet Nr., Nume, NotaS1, NotaS2, Nota S3, Medie. Se vor completa următoarele 5 rânduri cu date. Pe rândul 8 se vor introduce formule pentru calculul minimelor pe coloanele corespunzătoare.

In fișierul **Nume.ppt** se vor crea 3 diapozitive din care primul de tip titlu, al doilea titlu si text, iar al treilea de tip diagramă. Dați titlu fiecărui diapozitiv și un efect de tranziție doar diapozitivului 3. În colțul din stânga sus al ultimului diapozitiv inserați o imagine. În antetul fiecărui diapozitiv inserați textul: **Atestat 2014.** Salvați si închideți toate fișierele.

#### 24

Să se creeze pe desktop directorul ATESTAT 2014.

În acest folder se vor crea următoarele fișiere Nume.doc, Nume.xls, Nume.ppt.

În fișierul **Nume.doc** se vor crea 4 paragrafe din care primul cu formatare de tip titlu, distanta intre rândurile paragrafelor va fi de 2 și ultimul cuvânt al textului va avea font de tip Comic, încadrat intr-o caseta cu linii de dimensiune 2 pct. și culoare deschisă pentru umbrire.

In fișierul Nume.xls se va crea un tabel cu următorul antet Nr., Nume, NotaS1, NotaS2, Nota S3, Medie. Se vor completa

următoarele 5 rânduri cu date. Pe rândul 8 se vor introduce formule pentru calculul minimelor pe coloanele corespunzătoare.

In fișierul **Nume.ppt** se vor crea 3 diapozitive din care primul de tip titlu, al doilea titlu si text, iar al treilea de tip diagramă. Dați titlu fiecărui diapozitiv și un efect de tranziție doar diapozitivului 3. În colțul din stânga sus al ultimului diapozitiv inserați o imagine. În antetul fiecărui diapozitiv inserați textul: **Atestat 2014.** Salvați si închideți toate fișierele.

# 25

# Să se creeze pe desktop directorul ATESTAT\_2014.

## În acest folder se vor crea următoarele fișiere Nume.doc, Nume.xls, Nume.ppt.

În fișierul **Nume.doc** se vor crea 3 paragrafe din care unul cu formatare de tip titlu, distanta intre rândurile paragrafelor va fi de 2 și ultimul cuvânt al textului va avea font de tip indice, încadrat intr-o caseta cu linii de dimensiune 3 pct. și culoare deschisă pentru umbrire.

In fișierul **Nume.xls** se va crea un tabel cu următorul antet Nr., Nume, NotaS1, NotaS2, Nota S3, Medie. Se vor completa următoarele 5 rânduri cu date. Pe rândul 6 se vor introduce formule pentru calculul minimului pe coloanele corespunzătoare.

In fișierul **Nume.ppt** se vor crea 4 diapozitive din care primul de tip titlu, al doilea titlu si text, iar al treilea de tip diagramă. Dați titlu fiecărui diapozitiv și un efect de tranziție. În colțul din stânga sus al primului diapozitiv inserați o imagine. În subsolul fiecărui diapozitiv inserați data cu actualizare automată. Salvați si închideți toate fișierele.

#### 26

### Să se creeze pe desktop directorul ATESTAT\_2014.

În acest folder se vor crea următoarele fișiere Nume.doc, Nume.xls, Nume.ppt.

În fișierul **Nume.doc** se vor crea 3 paragrafe din care unul cu formatare de tip titlu, distanta intre rândurile paragrafelor va fi de 1 și ultimul cuvânt al textului va avea font de tip tahoma roșu, încadrat intr-o caseta cu linii de dimensiune 1 pct. și culoare deschisă pentru umbrire.

In fișierul **Nume.xls** se va crea un tabel cu următorul antet Nr., Nume, NotaS1, NotaS2, Nota S3, Medie. Se vor completa următoarele 5 rânduri cu date. Pe rândul 9 se vor introduce formule pentru calculul mediilor pe coloanele corespunzătoare.

In fișierul **Nume.ppt** se vor crea 4 diapozitive din care primul de tip titlu, al doilea titlu si text, iar al treilea de tip diagramă. Dați titlu fiecărui diapozitiv și un efect de tranziție. În colțul din stânga sus al primului diapozitiv inserați o imagine adăugați imaginii un efect de animație. În subsolul fiecărui diapozitiv inserați textul: **Atestat 2014.** Salvați si închideți toate fișierele.

Să se creeze pe desktop directorul ATESTAT\_2014.

În acest folder se vor crea următoarele fișiere Nume.doc, Nume.xls, Nume.ppt.

În fișierul **Nume.doc** se vor crea 3 paragrafe din care unul cu formatare de tip titlu, distanta intre rândurile paragrafelor va fi de 1 și ultimul cuvânt al textului va avea font de tip arial, încadrat intr-o caseta cu linii de dimensiune 1 pct. și culoare deschisă pentru umbrire.

In fișierul **Nume.xls** se va crea un tabel cu următorul antet Nr., Nume, NotaS1, NotaS2, Nota S3, Medie. Se vor completa următoarele 6 rânduri cu date. Pe rândul 8 se vor introduce formule pentru calculul mediilor pe coloanele corespunzătoare.

In fișierul **Nume.ppt** se vor crea 4 diapozitive din care primul de tip titlu, al doilea titlu si text, iar al treilea de tip diagramă. Dați titlu fiecărui diapozitiv și un efect de tranziție. În colțul din stânga sus al primului diapozitiv inserați o imagine cu efect de animație. În subsolul fiecărui diapozitiv inserați textul: **Atestat 2014.** Salvați si închideți toate fișierele.

### 28

Să se creeze pe desktop directorul ATESTAT\_2014.

În acest folder se vor crea următoarele fișiere Nume.doc, Nume.xls, Nume.ppt.

În fișierul **Nume.doc** se vor crea 4 paragrafe din care primul cu formatare de tip titlu, distanta intre rândurile paragrafelor va fi de 2 și ultimul cuvânt al textului va avea font de tip tahoma, încadrat intr-o caseta cu linii de dimensiune 2 pct. și culoare deschisă pentru umbrire.

In fișierul **Nume.xls** se va crea un tabel cu următorul antet Nr., Nume, NotaS1, NotaS2, Nota S3, Medie. Se vor completa următoarele 5 rânduri cu date. Pe rândul 6 se vor introduce formule pentru calculul maximelor pe coloanele corespunzătoare.

In fișierul **Nume.ppt** se vor crea 3 diapozitive din care primul de tip titlu, al doilea titlu si text, iar al treilea de tip diagramă. Dați titlu fiecărui diapozitiv și un efect de tranziție doar diapozitivului 3. În colțul din stânga sus al primului diapozitiv inserați o imagine cu efect de animație dizolvare spre interior. În antetul fiecărui diapozitiv inserați textul: **Atestat 2014.** Salvați si închideți toate fișierele.

### 29

În acest folder se vor crea următoarele fișiere Nume.doc, Nume.xls, Nume.ppt.

În fișierul **Nume.doc** se vor crea 4 paragrafe din care primul cu formatare de tip titlu, spatierea intre paragrafe va fi de 10 și ultimul cuvânt al textului va avea font de tip tahoma, încadrat intr-o caseta cu linii de dimensiune 2 pct. și culoare deschisă pentru umbrire.

In fișierul **Nume.xls** se va crea un tabel cu următorul antet Nr., Nume, NotaS1, NotaS2, Nota S3, Medie. Se vor completa următoarele 5 rânduri cu date. Pe rândul 6 se vor introduce formule pentru calculul minimelor pe coloanele corespunzătoare.

In fișierul **Nume.ppt** se vor crea 3 diapozitive din care primul de tip titlu, al doilea titlu si text, iar al treilea de tip diagramă. Dați titlu fiecărui diapozitiv și un efect de tranziție doar diapozitivului 2. În colțul din stânga sus al primului diapozitiv inserați o forma stea . În antetul fiecărui diapozitiv inserați textul: **Atestat 2014.** Salvați si închideți toate fișierele.

# 30

Să se creeze pe desktop directorul ATESTAT\_2014.

În acest folder se vor crea următoarele fișiere Nume.doc, Nume.xls, Nume.ppt.

În fișierul **Nume.doc** se vor crea 4 paragrafe din care primul cu formatare de tip titlu, spatierea intre paragrafe va fi de 10 și ultimul cuvânt al textului va avea font de tip tahoma rosu, încadrat intr-o caseta cu linii de dimensiune 2 pct. și culoare deschisă pentru umbrire.

In fișierul **Nume.xls** se va crea un tabel cu următorul antet Nr., Nume, NotaS1, NotaS2, Nota S3, Medie. Se vor completa următoarele 5 rânduri cu date. Pe rândul 8 se vor introduce formule pentru calculul minimelor pe coloanele corespunzătoare.

In fișierul **Nume.ppt** se vor crea 6 diapozitive din care primul de tip titlu, al doilea titlu si text, iar al treilea de tip diagramă. Dați titlu fiecărui diapozitiv și un efect de tranziție doar diapozitivului 2. În colțul din stânga sus al primului diapozitiv inserați o forma stea. În antetul fiecărui diapozitiv inserați textul: **Atestat 2014.** Salvați si închideți toate fișierele.

# 31

Să se creeze un document Word cu următoarele setări de pagină: A4, margini: sus - 2,21 cm, jos - 2,23 cm, stânga - 2,25 cm, dreapta - 2,53 cm, antet/subsol 1,45 cm, orientare pagină orizontală (Landscape).

Să se creeze un tabel cu următoarea structură:

| Nume și<br>prenume | Şcoala<br>proveniență | de | Profilul | Specializarea | Media de<br>absolvire | Observaț<br>ii |
|--------------------|-----------------------|----|----------|---------------|-----------------------|----------------|
| •••                |                       |    |          |               |                       |                |

✓ Completați tabelul cu 8 înregistrări;

✓ Formatări: font Arial cu mărimea caracterelor de 12, aliniat la centru; primul rând: font Arial cu mărimea de 14, îngroșat, aliniere centru;

Să se aplice în exteriorul tabelului o bordură de linie dublă șerpuită de culoare albastru de 1 ½ pt;

Să se sorteze tabelul descrescător după Media de absolvire; Să se insereze în spatele tabelului o imagine din ClipArt;

# 32

Să se redacteze un text de minim 10 rânduri, (preluate din Help sau Internet), cu următoarele caracteristici:

- ✓ Titlu: font *Times New Roman* cu dimensiunea de 14, culoare font albastru; să se aplice efectul: *Las Vegas Lights*, aliniere *la centru*;
- ✓ Text: font *Arial* cu dimensiunea de 14, spațierea dintre rânduri la 1,5 rânduri;
- Să se realizeze figura următoare:

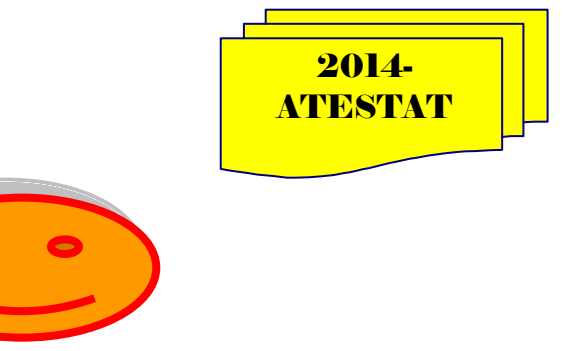

în care:

- Figurile să aibă bordura roșie, grosimea liniei 3 puncte; culoarea de interior portocaliu; text: *Elephant*, dimensiunea 13, centrat
- Grupați obiectele
- Aplicați umbrire imaginii
- Figura să fie aliniată la stânga și poziționată în dreptul textului redactat anterior.
- Să se scrie formula următoare:

 $\Delta L = L_2 - L_1$ 

Deschideți aplicația Microsoft Word; realizați un tabel după modelul:

| Nr. | Numele și | Note |      |        | Observații |
|-----|-----------|------|------|--------|------------|
| crt | prenumele | Mate | Info | Fizică |            |
| 1   |           |      |      |        |            |
|     |           |      |      |        |            |
| 5   |           |      |      |        |            |

- completați cinci linii cu date alese de voi
- font Tahoma, size=12, culoare=verde
- colorati fundalul coloanei Observatii cu galben
- setați pagina
  - format A4
  - margini sus=2 cm, jos=1,5 cm, stânga=2,5 cm, dreapta=2 cm
  - antet=1,25 cm subsol=1,25 cm
- inserați in subsol data de astăzi
- salvati fișierul cu denumirea *TIC.doc* în folder-ul *atestat\_2014* (pe care-l creați pe desktop)

# 34

Deschideți aplicația Microsoft Word; realizați un tabel după modelul:

| Nr.<br>crt | Denumire carte | Autor | Preț<br>[ron] | Observații |
|------------|----------------|-------|---------------|------------|
| 1          |                |       |               |            |
|            |                |       |               |            |
| 5          |                |       |               |            |

- completați cinci linii cu date alese de voi
- font Arial, size=12, culoare=albastra
- puneti o bordura rosie tabelului
- setați pagina
  - format A4

- margini sus=2 cm, jos=1,5 cm, stânga=2,5 cm, dreapta=2 cm
- antet=1,25 cm subsol=1,25 cm
- inserați in antet "Atestat la Informatică" scris cu Tahoma 10
- salvati fișierul cu denumirea *TIC.doc* în folder-ul *atestat\_2014* (pe care-l creați pe desktop)

# 35.

Deschideți aplicația Microsoft Word; realizați un tabel după modelul:

| Nr. | Numele și | Note |      |        | Observații |
|-----|-----------|------|------|--------|------------|
| crt | prenumele | Mate | Info | Fizică |            |
| 1   |           |      |      |        |            |
|     |           |      |      |        |            |
| 5   |           |      |      |        |            |

- completați cinci linii cu date alese de voi
- font Tahoma, size=12, culoare=verde
- colorati fundalul coloanei Observatii cu galben
- setați pagina
  - format A4
  - margini sus=2 cm, jos=1,5 cm, stânga=2,5 cm, dreapta=2 cm
  - antet=1,25 cm subsol=1,25 cm
- inserați in subsol data de astăzi
- salvati fișierul cu denumirea *TIC.doc* în folder-ul *atestat\_2014* (pe care-l creați pe desktop)

#### INSPECTOR ȘCOLAR GENERAL, PROF. VALERIA GHERGHE

#### INSPECTOR ȘCOLAR PENTRU INFORMATICĂ, PROF. DANIELA IOANA TĂTARU